# Using Dolby Atmos® Renderer with Merging Audio Device on the same computer.

重要な注意:現在この方法は Dolby Lab で認定されていません。

#### <u>必要なもの</u>

<u>Scope</u>

<u>Dolby Atmos Renderer 用の MAD パネルの設定</u>

<u>Dolby Atmos Renderer のオーディオの設定</u>

<u>Pyramix DAW の設定</u>

<u>Timecode</u>

<u>Anubis Monitor Mission の設定</u>

RAVENNA 出力を Aneman で接続する

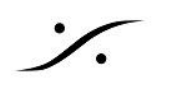

# 必要なもの

- v 2.1 以降のMADがインストールされていること
- Merging社製のデバイスがネットワーク上にあること •
- Dolby Atmos Renderer v 3.7 以降がインストールされ、アクティベイトされていること •
- Pyramix V14 がインストールされ、Dolby Atmos 機能のライセンスがアクティベイトされていること
- Pyramix V14 が Native モードに設定されていること この設定は現在 MassCore モードで行うことができません。

フィードバックの可能性がありますので、正しくガイドに沿って作業をおこなってください。

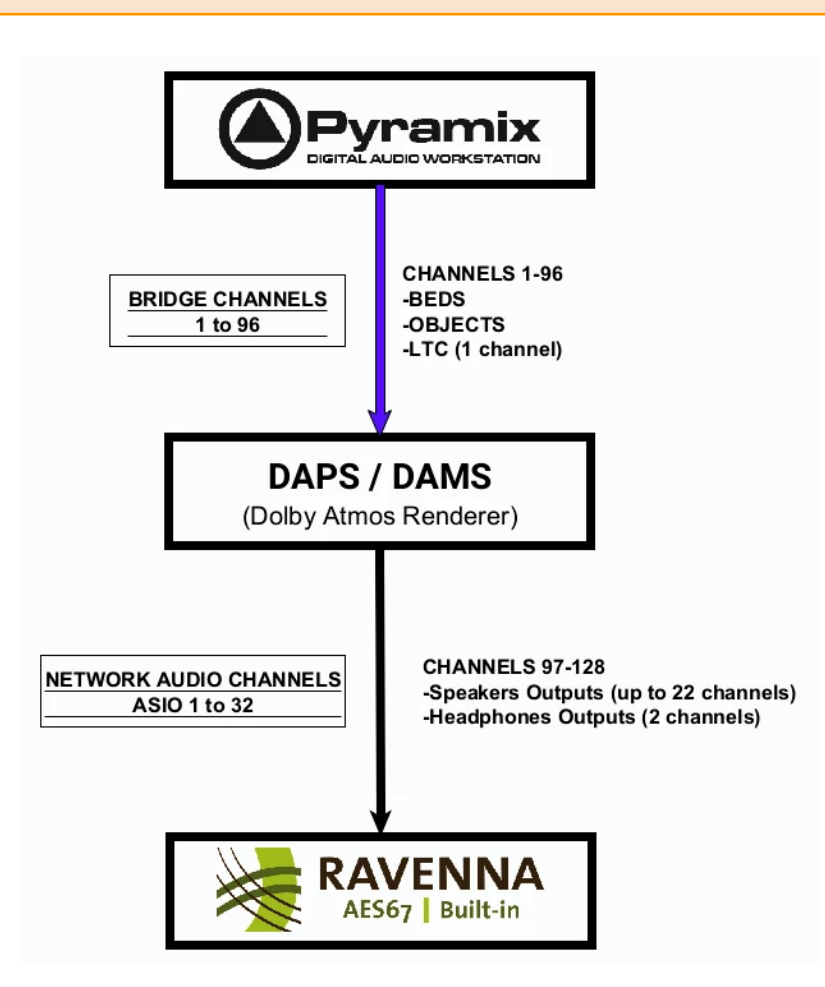

#### Scope

この構成では、Dolby Atmos RendererのBridgeチャンネル(仮想)を使ってPyramix Nativeから最大96チャン ネルを送信し、Dolby Atmos RendererからRAVENNA Audio Devices (ASIO)に最大32出力をルーティング することが可能です。

- 現在、Dolby Atmos Renderer の仕様により、同じマシンでのライブリレンダリングはサポートされてい • ません。オフラインのリレンダリングは、Dolby Atmos Renderer アプリケーションでエクスポートする ことができます。
- Dolby Atmos Renderer でラウドネスをリアルタイムに測定するには、タイムコードが必要です。

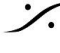

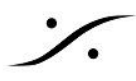

- Dolby Atmos Renderer では、MAD のバッファサイズを 512サンプル に設定する必要があります。 そのため、AES67モード(DANTE機器との接続など)では、48の倍数(48(96, 192, 384サンプル)の バッファサイズで MAD を設定する必要があるため、使用することは出来ません。
- MADブリッジチャンネルを使用して Pyramix と同じマシンで Dolby Atmos レンダラを実行するには、 2つの推奨オプションがあります。

A. Beds と Object 用の 96チャンネル + Dolby Atmos Renderer から最大22チャンネルのスピー カーとヘッドフォン出力。例えば「9.1.6 + ヘッドフォン」を行うには、以下のような手順で行います。

B. Beds と Object に112チャネル、 Dolby Atmos Rendererから最大16チャネルのスピーカー出力。 例えば「7.1.4までのセット + ヘッドフォン」を行う場合には、以下の手順を適宜読み替えてください。

## Dolby Atmos Renderer 用の MAD パネルの設定

Dolby Atmos Renderer は、Merging RAVENNA/AES67 デバイスと通信するために特定の設定が必要で す。MAD Panel を開き、Advanced settings をクリックしてください。

- MAD を RAV/AES67モード に設定してください。
- Latenct を 16/32/64 に設定してください。
- Merging Audio Device を Master ASIO Host に設定してください。
- Sampling rate を 48000 に設定してください。 •
- Buffer サイズを 512 に設定してください。 •
- Sample Typr を 32bit integer に設定してください。 ۲
- 必要な Inputs と Outputs の数を設定します。32 inputs, outputs / 96 Bridge channels に設定 • することを推奨します。

チャンネル番号をまとめると:

| Application                                                                     | Network Channels    |                                    |
|---------------------------------------------------------------------------------|---------------------|------------------------------------|
| Dolby Atmos Renderer<br>Channels InputsDolby Atmos Renderer<br>Channels Outputs |                     | RAVENNA Channels                   |
| 1 - 96 Bridge channels (from PMX)                                               | Not used            | Not used (Virtual Bridge channels) |
| Not used                                                                        | 97 - 128 Monitoring | ASIO 1 - 32                        |

- List bridge channels before I/O's にチェックを入れてください。 これにより チャンネル 1~96 が Bridgeチャンネル(バーチャル)となります。 それ以外の入出力は RAVENNAとなります。
- WDM チャンネルが Dolby Atmos Renderer にルーティングされないように、MAD WDM を無効に するか、WDM 出力をどの Bridge チャンネルにも設定しないことをお勧めします。
- Apply をクリックします。

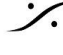

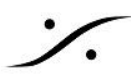

Dolby Atmos Renderer を Master ASIO hosts に設定すると、Dolby Atmos Renderer の実行中に 他のDAWがサンプリングレートを変更するのを防ぐことができます。

Dolby Atmos Renderer をASIO Hostsリストで使用可能にするには、Merging Audio Device で一 度実行する必要があります。

| MADPanel                                                             |                   |                                   |            |               | -         |          | ×      |
|----------------------------------------------------------------------|-------------------|-----------------------------------|------------|---------------|-----------|----------|--------|
| UNITE RAV/AES67                                                      |                   |                                   |            |               |           |          |        |
|                                                                      | Channel Settings  |                                   |            |               |           |          |        |
|                                                                      |                   |                                   | 44.1/48k   | 88.2/96k      | 176.4/192 | 2k 352.8 | /384k  |
|                                                                      | Inputs:           | 32 🔻                              | 32         | 32            | 32        | 1        | 6      |
| MAD is connected to network devices                                  | Outputs:          | 32 🔻                              | 32         | 32            | 32        | 1        | 6      |
| Status: Running                                                      | Bridges:          | 96 👻                              | 96         | 96            | 48        | 2        | 4      |
| Sample Rate: 48kHz                                                   | Ordering:         | List bridge channels before I/O's |            |               |           |          |        |
| CIOCK: LOCKEd on 169.254.213.23                                      |                   | running in the same c             | omputer)   | , names ne    |           |          |        |
|                                                                      |                   |                                   |            |               |           |          |        |
|                                                                      |                   |                                   |            |               |           |          |        |
| Network Discovery Launch ANEMAN                                      | ASIO Settings     |                                   |            |               |           | Restart  | Server |
|                                                                      | Master ASIO host: | Merging Audio Device              | e          |               |           |          | •      |
|                                                                      | Sample rate:      | 48000                             |            |               |           |          | •      |
| All loss regimes main franches                                       | Sample type:      | 512 [smpl] @ 44.1kH               | z/48kHz    |               |           |          | •      |
|                                                                      | ASIO hosts:       | 32bit Integer                     |            |               |           |          | •      |
|                                                                      | 10101030.         | I WIX Sale House                  |            |               |           |          |        |
|                                                                      |                   |                                   |            |               |           |          |        |
|                                                                      |                   |                                   |            |               |           |          |        |
|                                                                      | wDivi Settings    |                                   |            |               |           |          |        |
| Primary: Intel(R) Gigabit CT Desktop Adapter (169.254.114 🔻          |                   | Main (MAD Outpu                   | t)         |               | 1AD Aux C | output)  | _      |
| Secondary: None                                                      | Inputs:           | 2                                 | Υ.         | 2             |           |          | *      |
| 16/32/64 ·                                                           | Outputs:          | Input 1-2                         | Y          | Input 1-2     |           |          | ×      |
|                                                                      | Outputs map:      | 2<br>Output 1.2                   | ×.         | 2<br>Output 1 | 2         |          | ~      |
| Version: 2.1<br>Click <u>here</u> to access MAD online documentation | Arrangement:      | Create multiple ste               | reo device | Sutput 1      | -2        |          | -      |
| Alvanced Settings <<                                                 |                   | e. ce te interrupic Ste           |            |               |           |          |        |

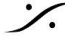

Contraction of the second state of the second state of the second T: 03-5723-8181 F: 03-3794-5283 U: http://www.dspj.co.jp

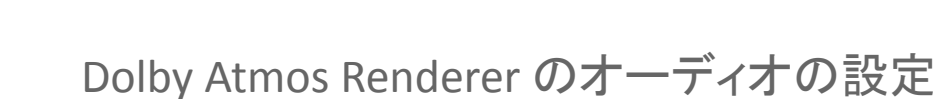

- Dolby Atmos Renderer を起動してください。 • File > Settings を開き、Driver Settings の中の Audio Driver を ASIO に設定し、input と output を Merging Audio Device にしてください。
- External sn source を LTC ovre Audio に設定してください。 LTC input を 96 に設定してください。 Frame rate を正しく設定してください

| Settings                   |                      |                      |   | -      |        | × |
|----------------------------|----------------------|----------------------|---|--------|--------|---|
|                            |                      |                      |   |        |        |   |
| Driver                     | Audio driver         | ASIO                 | ~ |        |        |   |
| Processing                 | Audio input device   | Merging Audio Device | ~ |        |        |   |
| Headphone                  | Audio output device  | Merging Audio Device | ~ |        |        |   |
| Re-renders                 | External sync source | ITC over audio       | ~ |        |        |   |
| Loudness<br>Remote clients | External sync source |                      |   |        |        |   |
| Kentote clients            | LTC input channel    | 96                   |   |        |        |   |
|                            | Headphone Only mode  |                      |   |        |        |   |
|                            |                      |                      |   |        |        |   |
|                            |                      |                      |   |        |        |   |
|                            | Frame rate           | 24 fps 🗸 🗸           |   |        |        | - |
|                            | Cample mto           | A8 647               |   |        |        |   |
|                            | Sample rate          | 96 kHz               |   |        |        |   |
|                            |                      |                      |   |        |        |   |
|                            |                      |                      |   |        |        |   |
|                            |                      |                      |   |        |        |   |
|                            |                      |                      |   |        |        |   |
|                            |                      |                      |   | Cancel | Accept | t |

• Re-renders を開き re-render processing を disable にしてください。 Dolby Atmos Renderer と DAW が同じコンピュータにある場合、この機能がサポートされないため、 再レンダリングによるフィードバックを避けるためです。

| Settings                                                                                 |                      | - | × |
|------------------------------------------------------------------------------------------|----------------------|---|---|
| Driver<br>Processing<br>Speaker<br>Headphone<br>Re-renders<br>Loudness<br>Remote clients | Re-render processing |   |   |

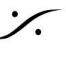

: dsp Japan Ltd, 4-8-5 Nakameguro, Meguro-ku, Tokyo 153-0061 T: 03-5723-8181 F: 03-3794-5283 U: http://www.dspj.co.jp

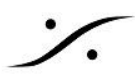

- Accept をクリックします。 Dolby Atmos Rendererが初期化され、ドライバが互換性があるかどうか確認されます。 初期化が終了すると、Dolby Atmos Renderer は Merging driver で実行する準備が整います。
- Bridge チャンネルは RAVENNA チャンネル(1~96)の前に設定されているので、Dolby Atmos Renderer の出力はモニターする RAVENNA チャンネルにルーティングする必要があります(フィード バックを避けることができます)。 Window > Room Setup: Routing タブに移動します。 設定したブリッジチャンネルの数に応じて、チャンネルルーティングを設定します。 この例では、96のブリッジチャンネルを設定したので、RAVENNAのチャンネルは97から始まります。 フィードバックを避けるため、ブリッジチャンネルでないものにルーティングしてください! ヘッドフォン出力 (デフォルト127-128) をバイノーラルモニタリング用に設定することも可能です。 完了したら Accept をクリックしてください。

| 🖥 Room setup                    |                           |              |                                                                       |        |
|---------------------------------|---------------------------|--------------|-----------------------------------------------------------------------|--------|
| Speaker setup   Routing   Monit | oring                     |              |                                                                       |        |
| 97 💭<br>L                       | 99 Ĵ<br>C<br>100 Ĵ<br>LFE | 98 Ĵ         | Headphones<br>127 û<br>L R<br>Re-render channels<br>From 23 û to 86 ① |        |
| 105 🗘<br>Ltf                    | <b>106</b> 🗘<br>Rtf       |              |                                                                       |        |
| 101 🗘<br>Ls                     |                           | 102 🗘<br>Rs  |                                                                       |        |
| 107 🗘<br>Ltr                    | 108 Ĵ<br>Rtr              |              |                                                                       |        |
| 103 🗘<br>Lrs                    |                           | 104 Ç<br>Rrs |                                                                       |        |
|                                 |                           |              | Cancel                                                                | Accept |

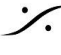

: dsp Japan Ltd, 4-8-5 Nakameguro, Meguro-ku, Tokyo 153-0061 T: 03-5723-8181 F: 03-3794-5283 U: http://www.dspj.co.jp

# Pyramix DAW の設定

- Pyramix を起動してください。
- Dolby Atmos のプロジェクトを作成(または既にあるプロジェクトを)開いてください。または Dolby Atmos ADM Master をインポートしてください。96 (Dolby Atmos Renderer ラウドネスを使用するの であれば 95) チャンネルを(Beds と Objects で) 超えないでください。
- Pyramix Mixer で、右上にある Dolby Atmos ボタンをクリックして下さい。

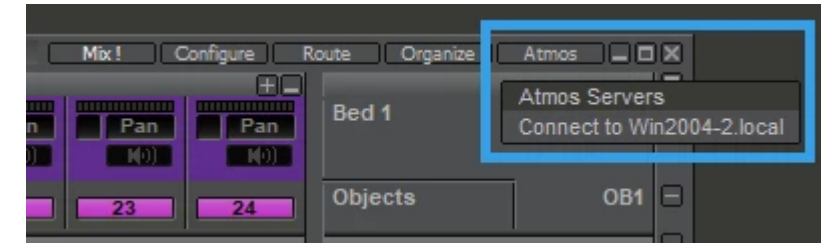

検出された Dolby Atmos サーバーを選択すると、PyramixはDolby Atmosレンダラに接続され、 Mixer Dolby Atmos ボタンが緑色になります。

#### Timecode

Mixer Configure ページで Mono ストリップを追加し、そのDirectOut (DO)を有効にしてください。 

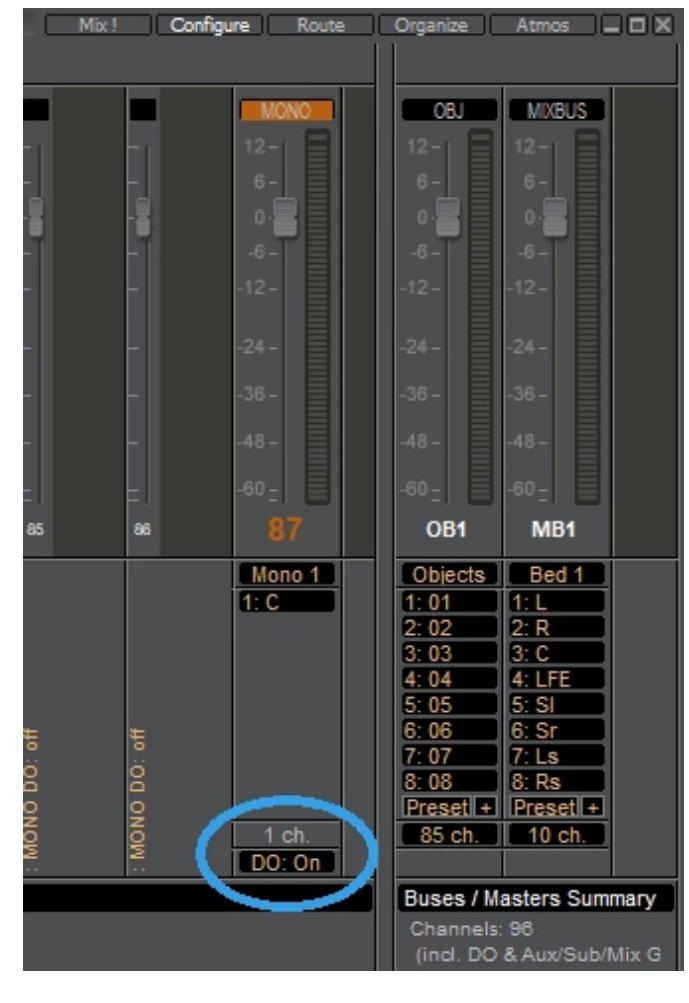

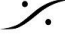

T: 03-5723-8181 F: 03-3794-5283 U: http://www.dspj.co.jp

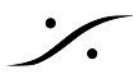

- Mixer のメインページに戻り、追加したストリップに AddVS3 Effect > Generator > Generator で Generator を追加してください。 Generator プラグインを開き、TimeCodeに設定し、Mute if Stopped を有効にして、出力レベルを設 定します(-10 dB 程度で十分でしょう)。
- Strip Direct Outを96に設定します(MAD Bridge 96)。 • Direct OutをPre(プリフェーダー)に設定することもできます。

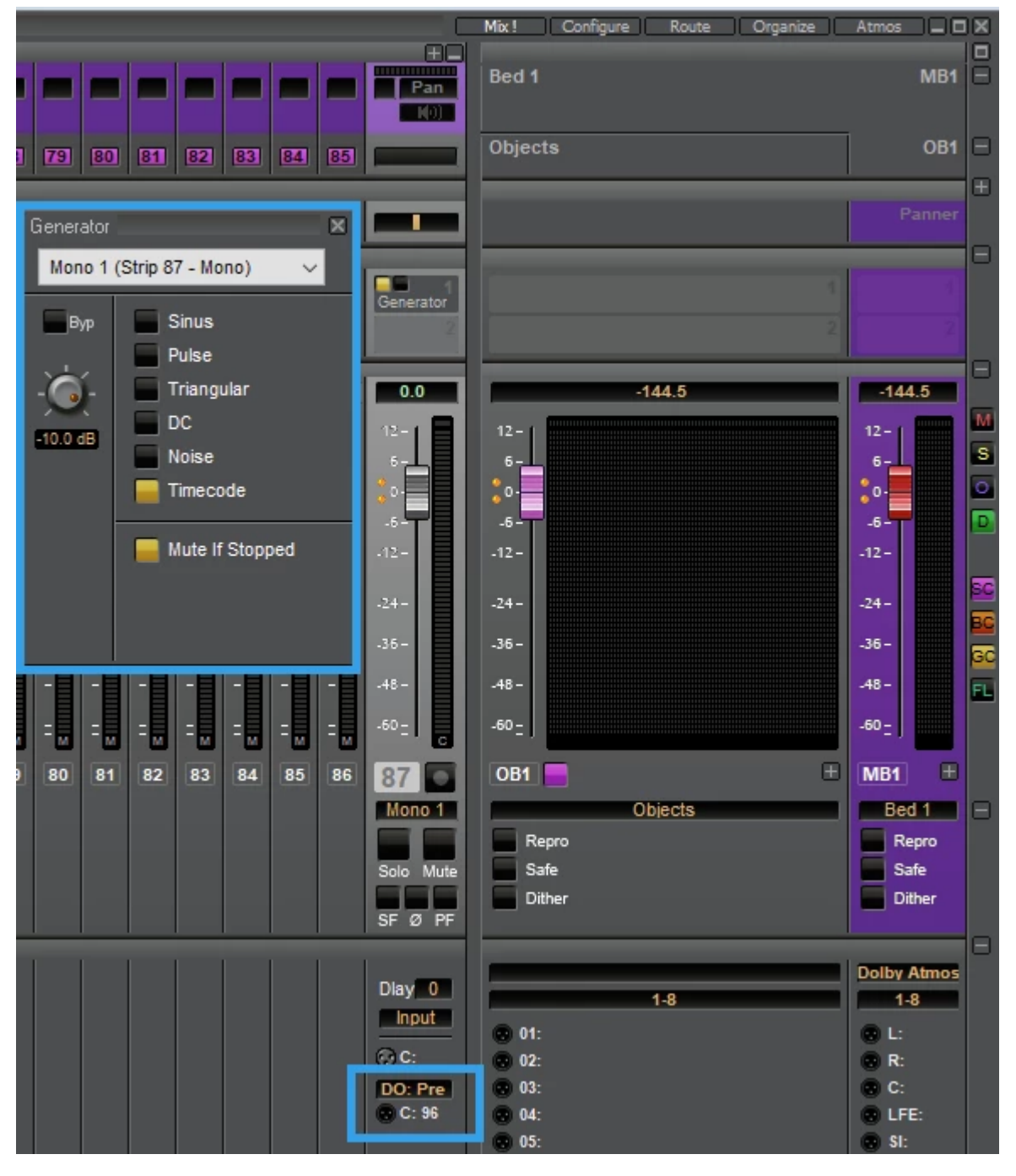

次に、PyramixからDolby Atmos RendererにオーディオとDolby Atmos Configurationを接続するに • は、Project > Edit Dolby Atmos Master Configuration を開いてください。 必要に応じて Dolby Atmos チャンネルを設定し、Update Dolby Atmos Renderer をクリックしま す。

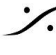

T: 03-5723-8181 F: 03-3794-5283 U: http://www.dspj.co.jp

Pyramix は Dolby Atmos 設定を Dolby Atmos Renderer に送信し、それに従ってミキサーバスの チャンネルもルーティングします。

終了したらウィンドウを閉じます(Dolby Atmos Master のインポート、エクスポート、設定の詳細につ いては、Pyramixのユーザーマニュアルを参照してください)。

• Atmos Rendererの入力に接続されているバスチャンネル数の設定についての注意事項。

Update Dolby Atmos Rendererを使用すると、Atmosマッピングがないすべてのバスチャンネルの ルーティングが削除され、追加のバスはもうルーティングされなくなります。

したがって、Pyramix出力を直接Ravennalにルーティングする必要がある場合は、この値をブリッジ チャンネル数より多く設定してください。

これにより、Update Dolby Atmos Renderer の自動ルーティングでこれらの出力が切断されるのを防 ぐことができます。

<u>Timecodeを使用している場合は、この値を95に設定してください</u>(そうしないと、DirectOut Routingが 削除されます。

| Input Configuration & Binaural Render Mode       Description       Group       Binaural Render Mode         Bus Channels       Assignment       Description       Group       Binaural Render Mode         Bed 1 - L       001 - Main Red - L       Bed 1       Mid         Bed 1 - C       003 - Main Red - C       Bed 1       Mid         Bed 1 - C       003 - Main Red - C       Bed 1       Mid         Bed 1 - C       003 - Main Red - LE       Bed 1       Mid         Bed 1 - Si       005 - Main Red - LS       Bed 1       Mid         Bed 1 - Si       005 - Main Red - LS       Bed 1       Mid         Bed 1 - Si       006 - Main Red - LS       Bed 1       Mid         Bed 1 - Si       007 - Main Red - LS       Bed 1       Mid         Bed 1 - TR       006 - Main Red - LS       Bed 1       Mid         Bed 1 - TR       011 - Object 1       Bed 1       Mid         Bed 1 - Tri       012 - Object 2       Bed 1 - Tri       Mid         Bed 1 - Tri       013 - Object 3       Bed 1 - Tri       Mid         Dijcts - 2       016 - Object 4       Bed 1 - Tri       Mid         Object 5       019 - Object 5       Object 1       Far         Object 5       019                                                                                                    | Atmos Master Config        | uration                           |                          |                    |                   |             |
|----------------------------------------------------------------------------------------------------|----------------------------|-----------------------------------|--------------------------|--------------------|-------------------|-------------|
| Bus Channels Assignment Description Group Binaural Ren<br>Bed 1 - Red + Top/Wide Channels as Objects<br>Bed 1 - R 001 - Main Bed - R<br>Bed 1 - R 002 - Main Bed - R<br>Bed 1 - C 003 - Main Bed - R<br>Bed 1 - C 003 - Main Bed - R<br>Bed 1 - C 003 - Main Bed - R<br>Bed 1 - C 003 - Main Bed - R<br>Bed 1 - C 003 - Main Bed - R<br>Bed 1 - C 003 - Main Bed - R<br>Bed 1 - S 006 - Main Bed - R<br>Bed 1 - S 006 - Main Bed - Rs<br>Bed 1 - S 006 - Main Bed - Rs<br>Bed 1 - S 006 - Main Bed - Rs<br>Bed 1 - S 006 - Main Bed - Rs<br>Bed 1 - S 006 - Main Bed - Rs<br>Bed 1 - S 006 - Main Bed - Rs<br>Bed 1 - T M Md<br>Bed 1 - S 006 - Main Bed - Rs<br>Bed 1 - T M Md<br>Bed 1 - T 012 - Object 2 Bed 1 - T M<br>Md<br>Bed 1 - T 012 - Object 3 Bed 1 - T M<br>Md<br>Bed 1 - T 013 - Object 3 Bed 1 - T M<br>Md<br>Bed 1 - T 014 - Object 4 Bed 1 - T M<br>Md<br>Objects - 1 015 - Object 5 Object 1 P<br>Objects - 2 016 - Object 5 Object 1 P<br>Objects - 3 017 - Object 7 Object 3 Near<br>Objects - 3 017 - Object 7 Object 5 Near<br>Objects - 5 019 - Object 8 Object 5 Near<br>Objects - 5 019 - Object 9 Object 5 Near<br>Objects - 6 020 - Object 10 Object 6 Near<br>Objects - 7 021 - Object 11 Object 9 Near<br>Objects - 10 022 - Object 11 Object 9 Far<br>Objects - 10 022 - Object 12 Far<br>Objects - 10 022 - Object 13 Object 8 Near<br>Objects - 6 020 - Object 10 Object 9 Far<br>Objects - 7 021 - Object 9 Object 9 Far<br>Objects - 10 024 - Object 14 Object 8 Near<br>Objects - 10 024 - Object 14 Object 10 Far<br>Objects - 10 024 - Object 14 Object 10 Far<br>Objects - 10 024 - Object 14 Object 10 Far<br>Objects - 10 024 - Object 14 Object 10 Far<br>Objects - 10 024 - Object 14 Object 10 Far<br>Objects - 10 024 - Object 14 Object 10 Far<br>Objects - 10 024 - Object 14 Object 10 Far<br>Objects - 10 024 - Object 14 Object 10 Far<br>Objects - 10 024 - Object 14 Object 10 Far<br>Objects - 10 024 - Object 14 Object 10 Far<br>Objects - 10 024 - Object 16 Object 10 Far<br>Objects - 10 Object 16 Object 10 Far<br>Objects - 10 Object 16 Object 10 Far<br>Maar<br>Maar<br>Maar<br>Maar<br>Maar<br>Maar<br>Maar<br>Maar<br>Maar<br>Maar<br>Maar<br>Maar<br>Maar<br>Maar<br>Maar<br>Maar<br>Maar<br>Maar<br>Maar<br>Maar | Configuration & Binaural   | Render Mode                       |                          |                    |                   |             |
| Bed 1     Bed 1 Top/Wide Channels as Objects       Bed 1 - L     001 - Main Bed - L     Bed 1       Bed 1 - L     002 - Main Bed - R     Bed 1       Bed 1 - C     003 - Main Bed - C     Bed 1       Bed 1 - C     003 - Main Bed - C     Bed 1       Bed 1 - L     005 - Main Bed - LS     Bed 1       Bed 1 - Sr     005 - Main Bed - LS     Bed 1       Bed 1 - Sr     006 - Main Bed - LS     Bed 1       Bed 1 - LS     007 - Main Bed - LS     Bed 1       Bed 1 - LS     007 - Main Bed - LS     Bed 1       Bed 1 - Tin     011 - Object 1     Bed 1 - Tin       Bed 1 - Tin     011 - Object 2     Bed 1 - Tin       Bed 1 - Tin     012 - Object 3     Bed 1 - Tin       Bed 1 - Tin     013 - Object 3     Bed 1 - Tin       Bed 1 - Tin     014 - Object 3     Bed 1 - Tin       Mid     Dobject 5     Object 5       Object 5 - 1     015 - Object 5     Object 1       Peir - Object 5     Object 7     Object 3       Object 5 - 2     015 - Object 7     Object 7       Object 5 - 3     017 - Object 8     Object 7       Object 5 - 0     019 - Object 7     Near       Object 5 - 0     019 - Object 1     Far       Object 5 - 0     000 - Object 7     Near </td <td>hannels</td> <td>Assignment</td> <td>Description</td> <td>Group</td> <td>Binaural Rende</td> <td>r Mode</td>                                                                                                    | hannels                    | Assignment                        | Description              | Group              | Binaural Rende    | r Mode      |
| Bed 1 - L       001 - Main Bed - L       Bed 1       Mid         Bed 1 - R       002 - Main Bed - R       Bed 1       Mid         Bed 1 - UFE       003 - Main Bed - C       Bed 1       Mid         Bed 1 - LFE       004 - Main Bed - LFE       Bed 1       Mid         Bed 1 - LFE       005 - Main Bed - LSS       Bed 1       Mid         Bed 1 - S       005 - Main Bed - RSS       Bed 1       Mid         Bed 1 - LS       007 - Main Bed - LTS       Bed 1       Mid         Bed 1 - LS       007 - Main Bed - LTS       Bed 1       Mid         Bed 1 - TI       011 - Object 1       Bed 1       Mid         Bed 1 - Tr       012 - Object 2       Bed 1 - Tr       Mid         Bed 1 - Tr       013 - Object 3       Bed 1 - Tr       Mid         Bed 1 - Tr       014 - Object 4       Bed 1 - Tr       Mid         Objects 1       015 - Object 5       Object 1       Far         Objects 1       015 - Object 6       Object 1       Far         Objects 3       017 - Object 7       Object 3       Near         Objects 4       019 - Object 7       Object 6       Near         Objects 7       021 - Object 10       Object 6       Near                                                                                                    |                            | Bed + Top/Wide Channels as O      | bjects                   |                    |                   |             |
| Sed 1 - R.       002 - Main Red - R.       Bed 1       Mid         Sed 1 - C.       003 - Main Red - C.       Bed 1       Mid         Sed 1 - Sr.       004 - Main Red - LES       Bed 1       Off         Sed 1 - Sr.       005 - Main Red - LIS       Bed 1       Mid         Sed 1 - Sr.       006 - Main Red - LIS       Bed 1       Mid         Sed 1 - Sr.       007 - Main Red - LIS       Bed 1       Mid         Sed 1 - Sr.       006 - Main Red - LIS       Bed 1       Mid         Sed 1 - Ts.       007 - Main Red - LIS       Bed 1       Mid         Sed 1 - Ts.       008 - Main Red - Rrs       Bed 1       Tim       Mid         Sed 1 - Tr       011 - Object 1       Bed 1 - Tim       Mid       Mid         Sed 1 - Tri       012 - Object 2       Bed 1 - Tim       Mid       Mid         Sed 1 - Tri       013 - Object 4       Bed 1 - Tim       Mid       Mid         Solpetts - 1       015 - Object 5       Object 1       Far         Objects - 2       016 - Object 7       Object 3       Near         Objects - 3       017 - Object 7       Object 5       Near         Objects - 4       018 - Object 9       Object 7       Near <td< td=""><td>L</td><td>001 - Main Bed - L</td><td>Bed 1</td><td></td><td>Mid</td><td></td></td<>                                                                                                    | L                          | 001 - Main Bed - L                | Bed 1                    |                    | Mid               |             |
| ied 1 - C       003 - Main Bed - C       Bed 1       Md         ied 1 - IFE       004 - Main Bed - LE       Bed 1       Off         ied 1 - Si       005 - Main Bed - LSS       Bed 1       Md         ied 1 - Si       007 - Main Bed - LSS       Bed 1       Md         ied 1 - Si       007 - Main Bed - LSS       Bed 1       Md         ied 1 - LS       007 - Main Bed - LSS       Bed 1       Md         ied 1 - Ti       011 - Object 1       Bed 1 - Ti       Md         ied 1 - Ti       012 - Object 2       Bed 1 - Ti       Md         ied 1 - Ti       012 - Object 3       Bed 1 - Ti       Md         ied 1 - Ti       012 - Object 4       Bed 1 - Ti       Md         ied 1 - Ti       013 - Object 5       Object 5       Md         ied 1 - Tir       014 - Object 5       Object 5       Far         Objects - 1       015 - Object 5       Object 4       Near         objects - 3       017 - Object 7       Object 1       Far         objects - 5       019 - Object 8       Object 7       Near         objects - 6       020 - Object 11       Object 7       Near         objects - 10       024 - Object 13       Object 10       Far                                                                                                    | - R                        | 002 - Main Bed - R                | Bed 1                    |                    | Mid               |             |
| ied 1 - LFE       004 - Main Bed - LFE       Bed 1       Off         ied 1 - SI       005 - Main Bed - Lss       Bed 1       Mid         ied 1 - Si       006 - Main Bed - Lss       Bed 1       Mid         ied 1 - Ls       007 - Main Bed - Lrs       Bed 1       Mid         ied 1 - Ls       007 - Main Bed - Lrs       Bed 1       Mid         ied 1 - Ta       011 - Object 1       Bed 1 - Ti       Mid         ied 1 - Ti       012 - Object 2       Bed 1 - Ti       Mid         ied 1 - Ti       013 - Object 3       Bed 1 - Tir       Mid         ied 1 - Tir       014 - Object 4       Bed 1 - Tir       Mid         ied 1 - Tir       013 - Object 5       Object 5       Object 5         Objects 1       015 - Object 5       Object 1       Far         Objects 2       016 - Object 7       Object 3       Near         Objects - 4       018 - Object 7       Near       Near         Objects - 5       019 - Object 11       Object 7       Near         Objects - 6       020 - Object 11       Object 7       Near         Objects - 10       024 - Object 13       Object 7       Near         Objects - 12       026 - Object 15       Object 10       Far                                                                                                    | -C                         | 003 - Main Bed - C                | Bed 1                    |                    | Mid               |             |
| led 1 - Sl       005 - Main Bed - Lss       Bed 1       Mid         led 1 - Sr       006 - Main Bed - Rss       Bed 1       Mid         led 1 - Rs       008 - Main Bed - Rrs       Bed 1       Mid         led 1 - Rs       008 - Main Bed - Rrs       Bed 1       Mid         led 1 - Rs       008 - Main Bed - Rrs       Bed 1       Mid         led 1 - Tr       011 - Object 1       Bed 1 - Tr       Mid         led 1 - Tr       012 - Object 2       Bed 1 - Tr       Mid         led 1 - Tr       013 - Object 4       Bed 1 - Tr       Mid         led 1 - Tr       014 - Object 5       Object 1       Far         objects       All Channels as Objects       Mid       Mid         objects - 2       016 - Object 7       Object 2       Far         objects - 3       017 - Object 7       Object 3       Near         objects - 5       019 - Object 9       Object 5       Near         objects - 6       020 - Object 10       Object 6       Near         objects - 7       021 - Object 13       Object 7       Near         objects - 8       022 - Object 13       Object 9       Far         objects - 10       024 - Object 15       Object 12       Far                                                                                                    | - LFE                      | 004 - Main Bed - LFE              | Bed 1                    |                    | Off               |             |
| led 1 - Sr       006 - Main Bed - Rss       Bed 1       Mid         led 1 - Ls       007 - Main Bed - Lrs       Bed 1       Mid         led 1 - Rs       008 - Main Bed - Rrs       Bed 1       Mid         led 1 - Tr       011 - Object 1       Bed 1 - Tr       Mid         led 1 - Tr       012 - Object 2       Bed 1 - Tr       Mid         led 1 - Tr       013 - Object 3       Bed 1 - Tr       Mid         led 1 - Tr       014 - Object 4       Bed 1 - Tr       Mid         bjects       1       015 - Object 5       Object 1       Far         bjects 1       015 - Object 6       Object 2       Far       Near         bjects 2       016 - Object 6       Object 3       Near       Near         bjects 4       018 - Object 7       Object 3       Near       Near         bjects 5       019 - Object 10       Object 5       Near       Near         bjects 6       020 - Object 11       Object 5       Near       Near         bjects 7       021 - Object 11       Object 6       Near         bjects 7       021 - Object 11       Object 7       Near         bjects 10       024 - Object 12       Object 10       Far                                                                                                    | - SI                       | 005 - Main Bed - Lss              | Bed 1                    |                    | Mid               |             |
| Bed 1 - Ls       007 - Main Bed - Lrs       Bed 1       Mid         Sed 1 - Rs       008 - Main Bed - Rrs       Bed 1       Mid         Sed 1 - Ti       011 - Object 1       Bed 1 - Ti       Mid         Sed 1 - Tr       012 - Object 2       Bed 1 - Tir       Mid         Sed 1 - Tr       012 - Object 3       Bed 1 - Tir       Mid         Sed 1 - Tr       013 - Object 3       Bed 1 - Tir       Mid         Sed 1 - Tir       014 - Object 4       Bed 1 - Tir       Mid         Sed 1 - Tir       015 - Object 5       Objects       Mid         Dojects - 1       015 - Object 6       Object 2       Far         Dojects - 2       016 - Object 7       Object 3       Near         Dojects - 3       017 - Object 7       Object 3       Near         Dojects - 4       018 - Object 8       Object 5       Near         Dojects - 5       019 - Object 10       Object 7       Near         Dojects - 6       020 - Object 11       Object 7       Near         Dojects - 10       02 - Object 12       Near       Near         Dojects - 10       02 - Object 13       Object 7       Near         Dojects - 10       02 - Object 14       Object 10       Far                                                                                                    | - Sr                       | 006 - Main Bed - Rss              | Bed 1                    |                    | Mid               |             |
| Bed 1 - Rs       008 - Main Bed - Rrs       Bed 1       Mid         Bed 1 - Tr       011 - Object 1       Bed 1 - Tr       Mid         Bed 1 - Tr       012 - Object 2       Bed 1 - Tr       Mid         Bed 1 - Tr       013 - Object 3       Bed 1 - Tr       Mid         Bed 1 - Tr       013 - Object 3       Bed 1 - Tr       Mid         Bed 1 - Tr       013 - Object 4       Bed 1 - Tr       Mid         Dobjects       All Channels as Objects       Dobject 3       Bed 1 - Tr         Objects 1       015 - Object 5       Object 1       Far         Dobjects - 1       015 - Object 6       Object 2       Far         Dobjects - 3       017 - Object 7       Object 3       Near         Dobjects - 5       019 - Object 8       Near       Object 5         Dobjects - 5       019 - Object 10       Object 5       Near         Dobjects - 7       021 - Object 11       Object 7       Near         Dobjects - 8       022 - Object 12       Object 8       Near         Dobjects - 9       023 - Object 13       Object 9       Far         Dobjects - 12       025 - Object 15       Object 10       Far         Dobjects - 12       027 - Object 12       Far                                                                                                    | -Ls                        | 007 - Main Bed - Lrs              | Bed 1                    |                    | Mid               |             |
| led 1 - TI 011 - Object 1 Bed 1 - TI Mid   led 1 - Tr 012 - Object 2 Bed 1 - Tr Mid   led 1 - Tr 013 - Object 3 Bed 1 - Tr Mid   led 1 - Tr 014 - Object 4 Bed 1 - Tr Mid   Objects All Channels as Objects Mid   Dijects 1 015 - Object 5 Object 1 Far   Objects - 1 015 - Object 6 Object 2 Far   Objects - 2 016 - Object 6 Object 3 Near   Objects - 3 017 - Object 7 Object 3 Near   Objects - 5 019 - Object 9 Object 5 Near   Objects - 5 019 - Object 10 Object 7 Near   Objects - 7 021 - Object 11 Object 7 Near   Objects - 8 022 - Object 12 Object 8 Near   Objects - 9 023 - Object 13 Object 9 Far   Objects - 10 024 - Object 16 Object 10 Far   Objects - 11 025 - Object 16 Object 11 Far   Objects - 12 026 - Object 16 Object 11 Far   Objects - 13 027 - Ohiert 17 Object 13 Near   Objects - 14 00ject 11 Far Object 5   Objects - 10 024 - Object 16 Object 10 Far   Objects - 12 026 - Object 16 Object 13 Near   Objects - 13 027 - Ohiert 17 Object 13 Near   Objects - 12 026 - Object 16 Object 13 Near   Object 12 </td <td>- Rs</td> <td>008 - Main Bed - Rrs</td> <td>Bed 1</td> <td></td> <td>Mid</td> <td></td>                                                                                                    | - Rs                       | 008 - Main Bed - Rrs              | Bed 1                    |                    | Mid               |             |
| bed 1 - Tr     012 - Object 2     Bed 1 - Tr     Mid       bed 1 - Trl     013 - Object 3     Bed 1 - Trl     Mid       bed 1 - Trr     014 - Object 4     Bed 1 - Trr     Mid       objects     All Channels as Objects     Mid       objects     All Channels as Objects     Mid       objects     All Channels as Objects     Mid       objects - 1     015 - Object 5     Object 1     Far       objects - 2     016 - Object 7     Object 3     Near       objects - 3     017 - Object 7     Object 4     Near       objects - 5     018 - Object 7     Object 5     Near       objects - 6     020 - Object 11     Object 5     Near       objects - 7     021 - Object 11     Object 7     Near       objects - 7     021 - Object 11     Object 8     Near       objects - 9     023 - Object 12     Object 9     Far       objects - 10     024 - Object 14     Object 10     Far       objects - 11     025 - Object 15     Object 12     Far       objects - 12     026 - Object 16     Object 12     Far       objects - 12     026 - Object 17     Near     Near       objects - 12     026 - Object 16     Object 12     Far       objects - 12                                                                                                    | TI                         | 011 - Object 1                    | Bed 1 - Tl               |                    | Mid               |             |
| aded 1 - Trl       013 - Object 3       Bed 1 - Trl       Mid         bed 1 - Trr       014 - Object 4       Bed 1 - Trr       Mid         objects       All Channels as Objects       Mid         objects 1       015 - Object 5       Object 1       Far         objects - 2       016 - Object 6       Object 2       Far         objects - 3       017 - Object 7       Object 3       Near         objects - 4       018 - Object 8       Object 4       Near         objects - 5       019 - Object 10       Object 6       Near         objects - 6       020 - Object 11       Object 7       Near         objects - 8       022 - Object 12       Object 8       Near         objects - 9       023 - Object 13       Object 10       Far         objects - 10       024 - Object 15       Object 10       Far         objects - 12       025 - Object 15       Object 11       Far         objects - 12       026 - Object 16       Object 12       Far         objects - 12       026 - Object 16       Object 12       Far         objects - 12       026 - Object 16       Object 12       Far         objects - 12       026 - Object 16       Object 12       Far <td>- Tr</td> <td>012 - Object 2</td> <td>Bed 1 - Tr</td> <td></td> <td>Mid</td> <td></td>                                                                                                    | - Tr                       | 012 - Object 2                    | Bed 1 - Tr               |                    | Mid               |             |
| Bed 1 - Trr     014 - Object 4     Bed 1 - Trr     Mid       Objects     All Channels as Objects     Far       Dobjects - 1     015 - Object 5     Object 1     Far       Dobjects - 2     016 - Object 6     Object 3     Near       Dobjects - 3     017 - Object 7     Object 3     Near       Dobjects - 4     018 - Object 9     Object 4     Near       Dobjects - 5     019 - Object 9     Object 6     Near       Dobjects - 6     020 - Object 11     Object 7     Near       Dobjects - 7     021 - Object 11     Object 7     Near       Dobjects - 7     021 - Object 11     Object 8     Near       Dobjects - 9     023 - Object 12     Object 8     Near       Dobjects - 10     024 - Object 14     Object 10     Far       Dobjects - 12     026 - Object 15     Object 12     Far       Dobjects - 12     026 - Object 16     Object 12     Far       Dobjects - 12     026 - Object 17     Near     Near       Dobjects - 12     026 - Object 16     Object 12     Far       Dobjects - 12     026 - Object 16     Object 12     Far       Dobjects - 12     026 - Object 16     Object 12     Far       Dobject 12     Object 12     Far     Near <td>- Trl</td> <td>013 - Object 3</td> <td>Bed 1 - Trl</td> <td></td> <td>Mid</td> <td></td>                                                                                                    | - Trl                      | 013 - Object 3                    | Bed 1 - Trl              |                    | Mid               |             |
| All Channels as Objects       All Channels as Objects         Dijects - 1       015 - Object 5       Object 1       Far         Dijects - 2       016 - Object 6       Object 2       Far         Dijects - 3       017 - Object 7       Object 3       Near         Dijects - 4       018 - Object 8       Object 4       Near         Dijects - 5       019 - Object 9       Object 5       Near         Dijects - 6       020 - Object 10       Object 6       Near         Objects - 7       021 - Object 11       Object 7       Near         Objects - 8       022 - Object 12       Object 8       Near         Objects - 9       023 - Object 13       Object 9       Far         Objects - 10       024 - Object 14       Object 10       Far         Objects - 11       025 - Object 15       Object 11       Far         Objects - 12       026 - Object 16       Object 12       Far         Objects - 12       026 - Object 16       Object 12       Far         Objects - 12       026 - Object 16       Object 12       Far         Object - 12       026 - Object 16       Object 12       Far         Near       027 - Ohiert 17       Ohiert 13       Near                                                                                                    | - Trr                      | 014 - Object 4                    | Bed 1 - Trr              |                    | Mid               |             |
| Dbjects - 1       015 - Object 5       Object 1       Far         Dbjects - 2       016 - Object 6       Object 2       Far         Dbjects - 3       017 - Object 7       Object 3       Near         Dbjects - 4       018 - Object 8       Object 4       Near         Dbjects - 5       019 - Object 9       Object 5       Near         Dbjects - 6       020 - Object 10       Object 6       Near         Dbjects - 7       021 - Object 11       Object 7       Near         Dbjects - 8       022 - Object 12       Object 8       Near         Dbjects - 9       023 - Object 13       Object 10       Far         Dbjects - 10       024 - Object 15       Object 11       Far         Dbjects - 12       026 - Object 15       Object 12       Far         Dbjects - 12       026 - Object 16       Object 12       Far         Near       027 - Ohiert 17       Ohiert 13       Near         wnmix Controls       5.1 downmix       Direct Render with Room Balance        5.1 to 2.0 downmix       Lo/Ro         m Controls       5.1 and 2.0       Trim :       Surround       Height         @ Automatic       Manual       Front/back balance :       Overhead       B <tr< td=""><td>ts</td><td>All Channels as Objects</td><td></td><td></td><td></td><td></td></tr<>                                                                                                    | ts                         | All Channels as Objects           |                          |                    |                   |             |
| Objects - 2       016 - Object 6       Object 2       Far         Objects - 3       017 - Object 7       Object 3       Near         Objects - 4       018 - Object 8       Object 4       Near         Objects - 5       019 - Object 9       Object 5       Near         Objects - 6       020 - Object 10       Object 6       Near         Objects - 7       021 - Object 11       Object 7       Near         Objects - 9       023 - Object 12       Object 9       Far         Objects - 10       024 - Object 14       Object 10       Far         Objects - 11       025 - Object 15       Object 10       Far         Objects - 12       026 - Object 16       Object 10       Far         Objects - 11       025 - Object 15       Object 10       Far         Objects - 13       027 - Object 17       Object 12       Far         Objects - 13       027 - Object 17       Object 12       Far         Objects - 13       027 - Object 17       Object 10       Near         wwmix Controls       5.1 to 2.0 downmix       Lo/Ro         im Controls       5.1 and 2.0       V       Trim :       Surround         Manual       Front/back balance :       Overhead       <                                                                                                    | ts - 1                     | 015 - Object 5                    | Object 1                 |                    | Far               |             |
| Objects - 3     017 - Object 7     Object 3     Near       Objects - 4     018 - Object 8     Object 5     Near       Objects - 5     019 - Object 9     Object 5     Near       Objects - 6     020 - Object 10     Object 6     Near       Objects - 7     021 - Object 11     Object 7     Near       Objects - 8     022 - Object 12     Object 8     Near       Objects - 9     023 - Object 13     Object 10     Far       Objects - 10     024 - Object 15     Object 10     Far       Objects - 11     025 - Object 15     Object 11     Far       Objects - 12     026 - Object 16     Object 12     Far       Objects - 13     0.72 - Object 17     Object 13     Near       ownmix Controls     5.1 to 2.0 downmix     Lo/Ro       im Controls     5.1 and 2.0     V     Trim :     Surround       Image: Standard Controls     Front/back balance :     Overhead     B                                                                                                    | ts - 2                     | 016 - Object 6                    | Object 2                 |                    | Far               |             |
| Objects - 4     018 - Object 8     Object 4     Near       Objects - 5     019 - Object 9     Object 5     Near       Objects - 6     020 - Object 10     Object 6     Near       Objects - 7     021 - Object 11     Object 7     Near       Objects - 8     022 - Object 12     Object 8     Near       Objects - 9     023 - Object 13     Object 9     Far       Objects - 10     024 - Object 14     Object 10     Far       Objects - 11     025 - Object 15     Object 11     Far       Objects - 12     026 - Object 16     Object 12     Far       Objects - 13     027 - Object 17     Object 13     Near       Objects - 12     026 - Object 16     Object 12     Far       Objects - 13     027 - Object 17     Object 13     Near       Objects - 13     027 - Object 17     Object 13     Near       Objects - 12     026 - Object 16     Object 12     Far       Objects - 13     027 - Object 17     Object 13     Near       Objects - 13     027 - Object 17     Object 10     Near       Objects - 12     026 - Object 17     Near     Near       Objects - 13     027 - Object 17     Object 10     Near       Objects - 14     020 - Object 16     O                                                                                                    | cts - 3                    | 017 - Object 7                    | Object 3                 |                    | Near              |             |
| Diplects     0.10     Object 9     Object 5     Near       Diplects     6     020     Object 10     Object 6     Near       Diplects     7     021     Object 11     Object 7     Near       Diplects     8     022     Object 12     Object 8     Near       Diplects     9     023     Object 12     Object 9     Far       Diplects     9     023     Object 13     Object 9     Far       Diplects     10     024     Object 13     Object 10     Far       Diplects     10     024     Object 15     Object 12     Far       Diplects     10     025     Object 16     Object 12     Far       Diplects     12     026     Object 16     Object 12     Far       Diplects     13     0.72     Object 17     Object 13     Near       wwmix     Direct Render with Room Balance v     5.1 to 2.0 downmix     Lo/Ro       m Controls     5.1 and 2.0     V     Trim :     Surround       Image: Surround in the subject 13     Par     Par     Par       Image: Manual     Pront/back balance :     Overhead     B                                                                                                    | rts - 4                    | 018 - Object 8                    | Object 4                 |                    | Near              |             |
| Digicts - 6     0.20     Object 10     Object 6     Near       Digicts - 7     0.21     Object 10     Object 7     Near       Digicts - 8     0.22     Object 12     Object 8     Near       Digicts - 9     0.23     Object 13     Object 9     Far       Digicts - 10     0.24     Object 14     Object 10     Far       Digicts - 11     0.25     Object 15     Object 11     Far       Digicts - 12     0.26     Object 16     Object 12     Far       Digicts - 13     0.72     Object 12     Far       wwmix     Controls     5.1 to 2.0 downmix     Lo/Ro                                                                                                    | ts - 5                     | 019 - Object 9                    | Object 5                 |                    | Near              |             |
| Solicito 0     Discrets -0     Discrets -0     Discrets -0       Objects -7     021 - Object 11     Object 7     Near       Objects -8     022 - Object 12     Object 8     Near       Objects -9     023 - Object 13     Object 9     Far       Objects -10     024 - Object 14     Object 10     Far       Objects -11     025 - Object 15     Object 11     Far       Objects -12     026 - Object 16     Object 12     Far       Objects - 13     0.72 - Object 17     Object 13     Near       wmmix Controls     5.1 to 2.0 downmix     Lo/Ro                                                                                                    | ts - 6                     | 020 - Object 10                   | Object 6                 |                    | Near              |             |
| Objects - 1     Object 1     Object 7     Incar       Objects - 8     022 - Object 12     Object 8     Near       Objects - 9     023 - Object 13     Object 9     Far       Objects - 10     024 - Object 14     Object 10     Far       Objects - 11     025 - Object 15     Object 11     Far       Objects - 12     026 - Object 16     Object 12     Far       Objects - 13     027 - Object 17     Object 13     Near       ownmix Controls     5.1 to 2.0 downmix     Lo/Ro       im Controls     5.1 and 2.0     Trim :     Surround       Image: Surround Object Controls     Front/back balance :     Overhead B                                                                                                    | ts - 7                     | 021 - Object 11                   | Object 7                 |                    | Near              |             |
| bojects     0     0     0     0     0     0     0     0     0     0     0     0     0     0     0     0     0     0     0     0     0     0     0     0     0     0     0     0     0     0     0     0     0     0     0     0     0     0     0     0     0     0     0     0     0     0     0     0     0     0     0     0     0     0     0     0     0     0     0     0     0     0     0     0     0     0     0     0     0     0     0     0     0     0     0     0     0     0     0     0     0     0     0     0     0     0     0     0     0     0     0     0     0     0     0     0     0     0     0     0     0     0     0     0     0     0     0     0     0     0     0     0     0     0     0     0     0     0     0     0     0     0     0     0     0     0     0     0     0     0     0     0     0     0 <t< td=""><td>-te - 8</td><td>022 - Object 12</td><td>Object 8</td><td></td><td>Near</td><td></td></t<>                                                                                                    | -te - 8                    | 022 - Object 12                   | Object 8                 |                    | Near              |             |
| Subjects     10     024 - Object 15     Object 10     Far       Objects     11     024 - Object 15     Object 10     Far       Objects     12     026 - Object 16     Object 12     Far       Objects     12     026 - Object 16     Object 12     Far       Objects     13     027 - Object 17     Object 13     Near                                                                                                    | -te - 0                    | 022 Object 12                     | Object 9                 |                    | Far               |             |
| Jojects 10     024 - Object 14     Object 10     Far       Objects 11     025 - Object 15     Object 12     Far       Objects 12     026 - Object 16     Object 12     Far       Objects 13     027 - Object 17     Object 12     Far       Objects 13     027 - Object 17     Object 13     Near                                                                                                    | -to - 10                   | 025 Object 15                     | Object 10                |                    | Ear               |             |
| Jojest S     11     0.23 Coljest 13     Objest 11     1 all       Objest S     12     0.26 - Objest 16     Objest 12     Far       Nierts     13     0.27 - Objest 17     Objest 12     Far       wmmix Controls     5.1 to 2.0 downmix     Lo/Ro       m Controls     5.1 and 2.0     Trim :     Surround       Image: Surround of Automatic     Front/back balance :     Overhead     B       Image: Other Surround of Automatic     Front/back balance :     Overhead     B                                                                                                    | -ts - 11                   | 025 - Object 15                   | Object 10                |                    | Ear               |             |
| Object 12     0.26 - Object 16     Object 12     Pail       Object 13     0.27 - Object 17     Object 13     Near       ownnix Controls     5.1 to 2.0 downnix     Lo/Ro       im Controls     5.1 and 2.0     Trim :     Surround       S.1 and 2.0     Trim :     Surround       Manual     Front/back balance :     Overhead     B                                                                                                    | -ts 12                     | 025 Object 15                     | Object 12                |                    | Ear               |             |
| Inderests     IDD - Linder LD     Inderests     Iddaré       ownmix Controls     5.1 to 2.0 downmix     Lo/Ro       im Controls     5.1 and 2.0     Trim :     Surround       Image: Surround Height     Height     Height       Image: Open controls     Front/back balance :     Overhead                                                                                                    | 15 - 12                    | 026 - Object 16                   | Object 12                |                    | Far               |             |
| m Controls       5.1 and 2.0     Trim :     Surround          • Automatic       OManual      Front/back balance :     Overhead     B       Listener plane     B       Listener plane                                                                                                    | ix Controls<br>5.1 downmix | Direct Render with Room Balance V |                          | 5.1 to 2.0 downmix | Lo/Ro             | ~           |
| 5.1 and 2.0     Trim :     Surround <ul> <li>Automatic</li> <li>Manual</li> </ul> Front/back balance :     Overhead     B     B                                                                                                    | ontrols                    |                                   |                          |                    |                   |             |
| Automatic     Automatic     Manual     Front/back balance : Overhead B     Listener plane B                                                                                                    | 5.1 and 2.0                | ~                                 | Trim :                   | Surround           |                   | -3.0 dB     |
| Automatic     Front/back balance : Overhead B     Listener plane B                                                                                                    |                            |                                   |                          | Height             |                   | -1.5 dB     |
| O Manual     Front/back balance :     Overhead     B       Listener plane     B                                                                                                    | Automatic                  |                                   |                          |                    |                   |             |
| Listener plane B                                                                                                    | Manual                     |                                   | Front/back balance :     | Overhead B         |                   | 0 %         |
|                                                                                                    | OMariuai                   |                                   |                          | Listener plane B   | F                 | 0 %         |
|                                                                                                    |                            |                                   |                          |                    |                   |             |
| Undate Dolby Atmos Denderer QS Number of hus channels connected to the Atmos Denderer input Export Configure                                                                                                    | ate Dolby Atmos Pende      | arer 95 Number of hus chang       | als connected to the Att | nos Penderer input | Export Configurat | tion as ADA |

: dsp Japan Ltd, 4-8-5 Nakameguro, Meguro-ku, Tokyo 153-0061 T: 03-5723-8181 F: 03-3794-5283 U: http://www.dspj.co.jp

### Anubis Monitor Mission の設定

- Dolby Atmos Source の作成 Settings > Sources を開き、create a new Source にタッチします。 その Source の Properties で Type を Dolby Atmos (この例では 7.1.4) に設定します。 適当な名前を付けてください。
- Stereo Source (Binaural)の作成 Settings > Sources を開き、create a new Source にタッチします。 その Source の Properties で Type を Stereo に設定します。 適当な名前を付けてください(この例では Binaural)。
- Dolby Atmos Monitor の作成 Settings > Monitors を開き、create a new Monitor にタッチします。 その Source の Properties で Type を Dolby Atmos (この例では 7.1.4) に設定します。 適当な名前を付けてください(この例では Dolby Atmos)。

Source と Nibutor の作成方法の詳細は、Anubis - Monitoring Mission のチュートリアルを参照してください。

マルチチャンネル出力(この例では12出力-7.1.4)を聴くには、Horus、Hapi、Hapi MKIIのいずれかのデバイス を接続する必要があります。

Anubis SPS をお持ちの場合は、Anubis SPS のセカンダリーネットワークポートに追加のデバイスを直接接続 し、ピアリング機能を使用することができます。

それ以外の場合は、AES67/RAVENNAネットワークスイッチを使用してデバイスを接続する必要があります。 RAVENNAを使用する際のネットワークの考慮事項のページと、このページにある検証済みネットワークスイッ <u>チのリスト</u>を参照してください。

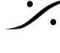

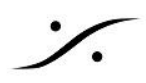

# RAVENNA 出力を Aneman で接続する

Aneman を起動してください。

- (まだ無ければ)Sample Rate Zone を作成してください。 Anubis と追加デバイスをゾーンにドラッグして入れてください。 ASIO をzゾーンの中央上にあるクラウンにドラッグして入れてください。
- World view(左側)で ASIO と Anubis を選択してください。
- Matrix(右側)で ASIO の出力を Anubis の 7.1.4 Source に接続してください。 .
- ASIO出力(Dolby Atmos Renderer Headphones が 127-128 に設定されている場合、ASIO出力 • 31-32)を Anubis Stereo Source (Binaural) に接続してください。

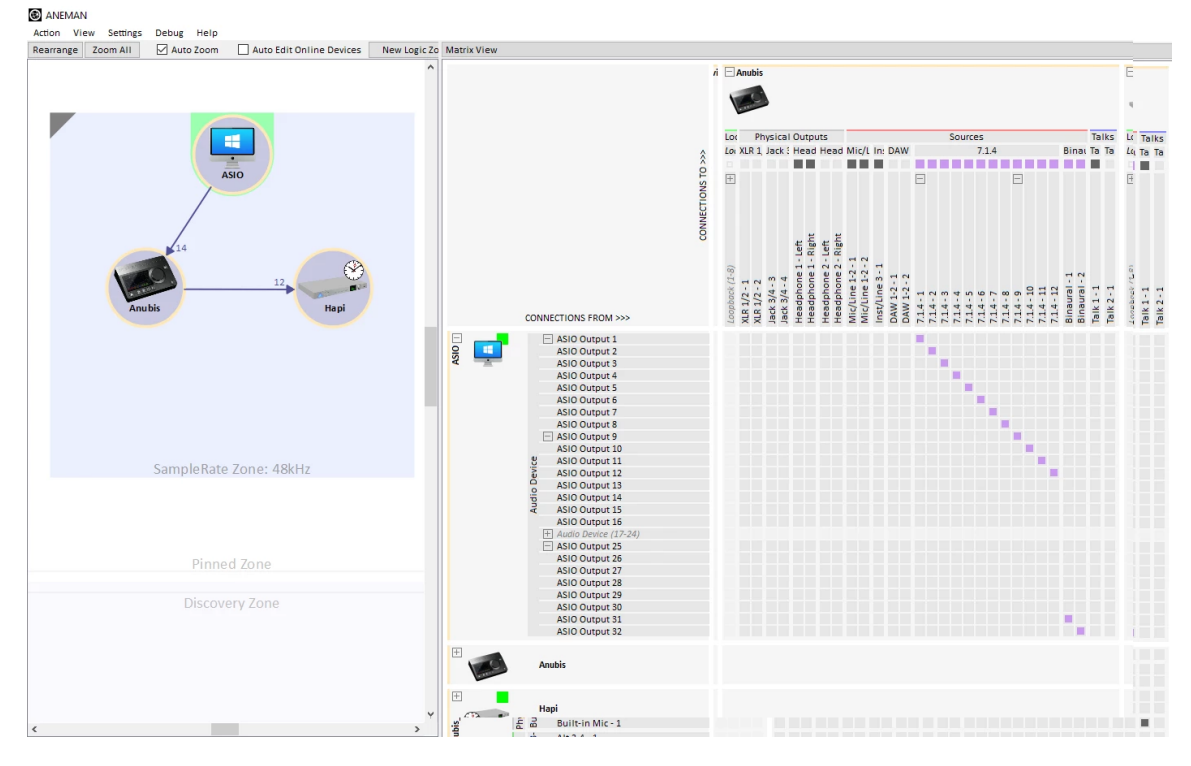

- バイノーラル出力は、ヘッドフォン1または2モニターを選択し、次に Binaural ソースを選択すると使用 することができます。
- Anubis Peering を使用している場合は、Anubis Settings > Monitors > Dolby Atmos > Patches で、必要な Anubis Monitor のチャンネルを接続させてください。
- ネットワークスイッチを使用している場合は、Anubis と Horus / Hapi / Hapi MKII を選択し、Anubis Multi-Channel Monitor(例ではDolby Atmosという名前)をHorus/Hapi/HapiMKII の物理出力に接 続してください。 Matrix に Anubis Monitor が表示されない場合は、Anubisで Monitor を選択していることを確認して ください)。

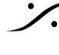

. dsp Japan Ltd, 4-8-5 Nakameguro, Meguro-ku, Tokyo 153-0061 T: 03-5723-8181 F: 03-3794-5283 U: http://www.dspj.co.jp

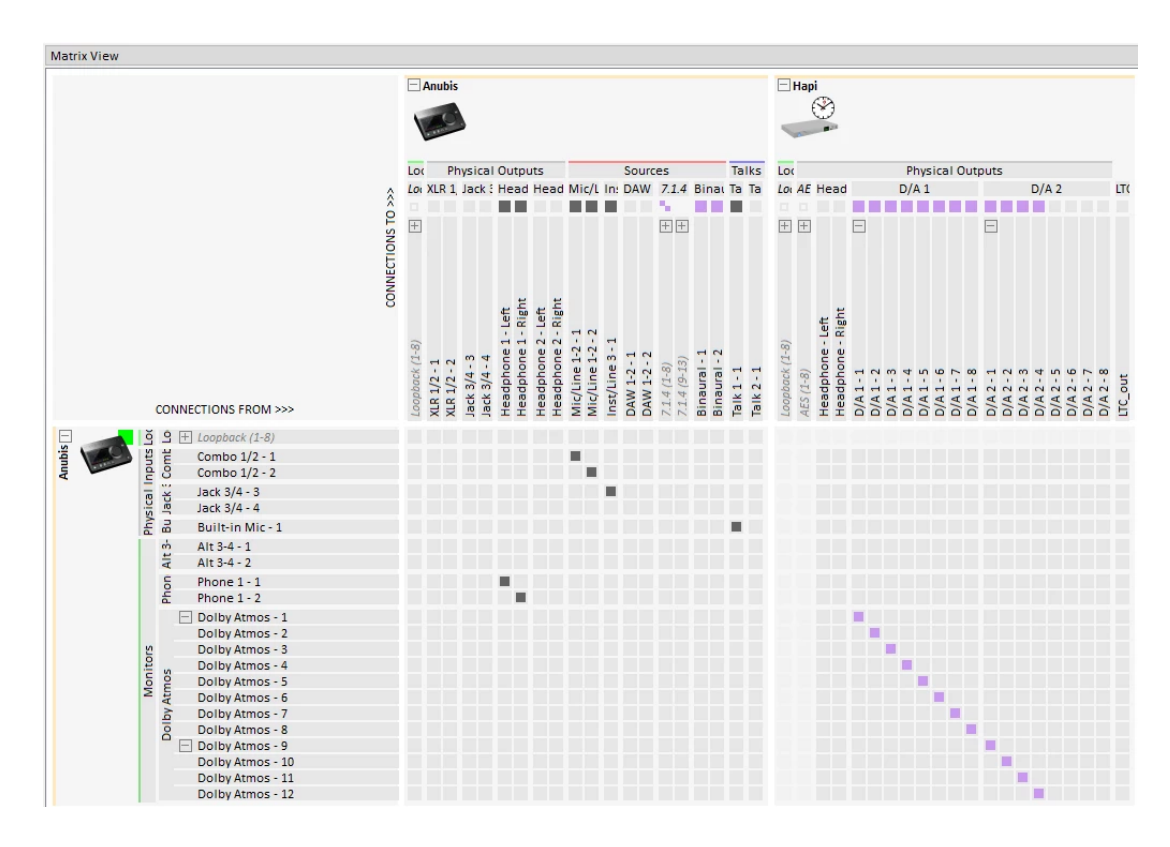

Anubisがない場合は、Horus / Hapi / Hapi MKIIの各機器に直接接続することも可能です。 .

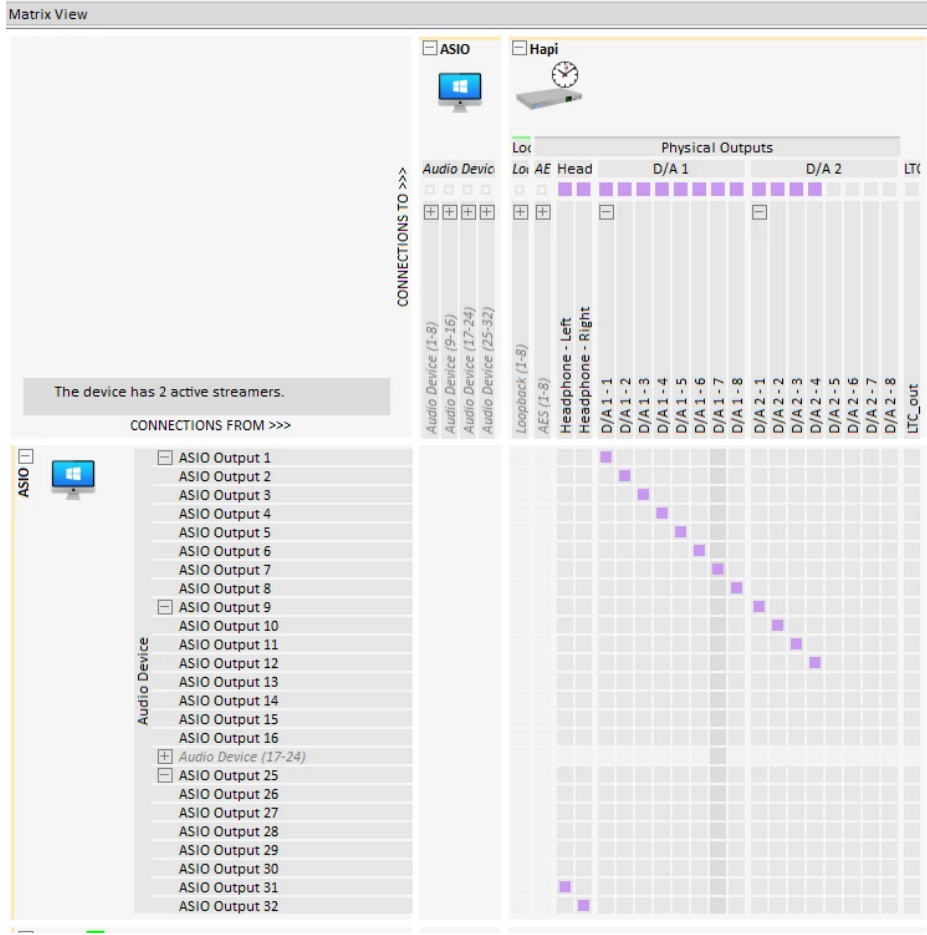

. dsp Japan Ltd, 4-8-5 Nakameguro, Meguro-ku, Tokyo 153-0061 T: 03-5723-8181 F: 03-3794-5283 U: http://www.dspj.co.jp